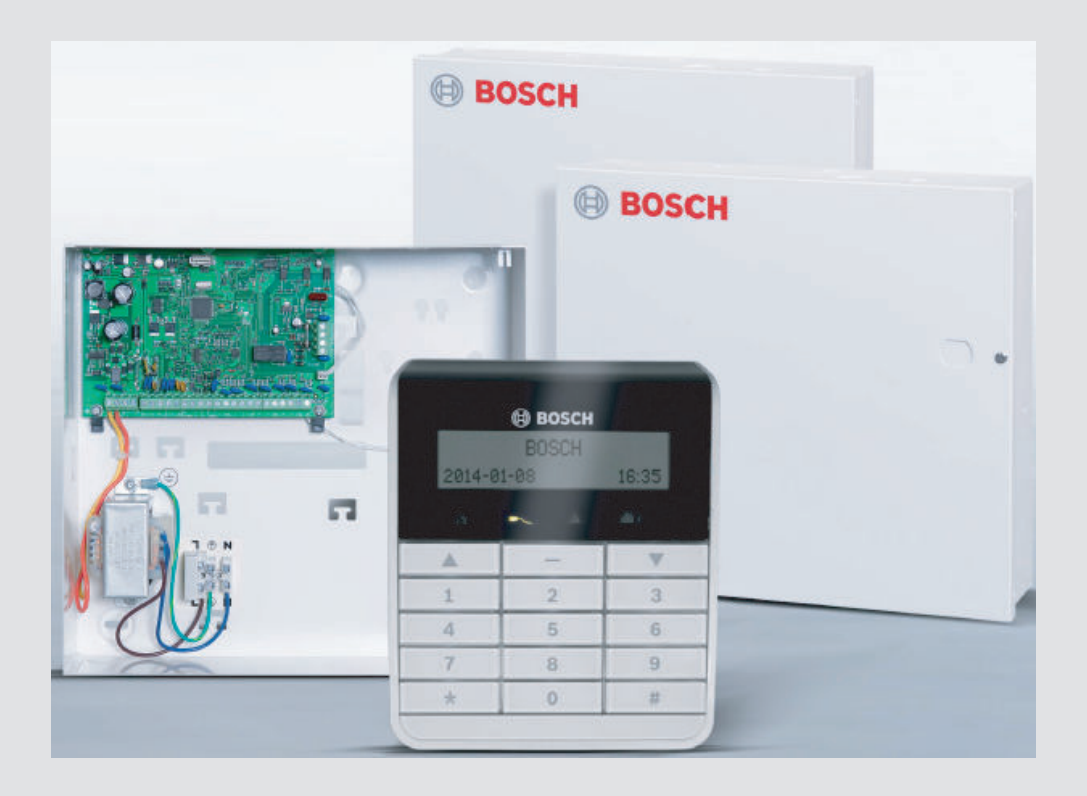

# AMAX 2100 / 3000 / 4000

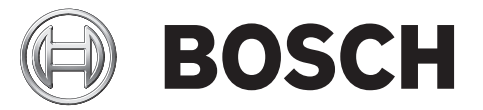

pt Manual de Instalação Rápida

# Índice

| 1     | Graphics                                         | 4  |
|-------|--------------------------------------------------|----|
| 2     | Segurança                                        | 6  |
| 3     | Informação sumária                               | 8  |
| 4     | Ligação de módulos e dispositivos                | 9  |
| 5     | Programação e utilização do sistema AMAX         | 10 |
| 5.1   | Opção: alteração do idioma do menu               | 10 |
| 5.2   | Acesso aos menus                                 | 10 |
| 5.3   | Navegação nos menus                              | 10 |
| 5.4   | Programação do sistema AMAX através do teclado   | 11 |
| 5.4.1 | Definir data e hora                              | 11 |
| 5.4.2 | Eliminar uma zona                                | 11 |
| 5.4.3 | Activar o receptor RF para comunicação via rádio | 12 |
| 5.4.4 | Configurar uma zona para um dispositivo RF       | 12 |
| 5.5   | Programação do sistema AMAX através de PC e USB  | 13 |
| 5.5.1 | Instalar o software de programação               | 13 |
| 5.5.2 | Ligar o PC e o painel AMAX                       | 13 |
| 5.5.3 | Iniciar o software de programação                | 13 |
| 5.5.4 | Definir a porta COM                              | 14 |
| 5.5.5 | Opção: criar um novo cliente                     | 16 |
| 5.5.6 | Configurar o painel de controlo                  | 17 |
| 5.5.7 | Estabelecer uma ligação directa                  | 20 |
| 5.6   | Programar menus                                  | 21 |
| 6     | Dados técnicos                                   | 28 |

# 1 Graphics

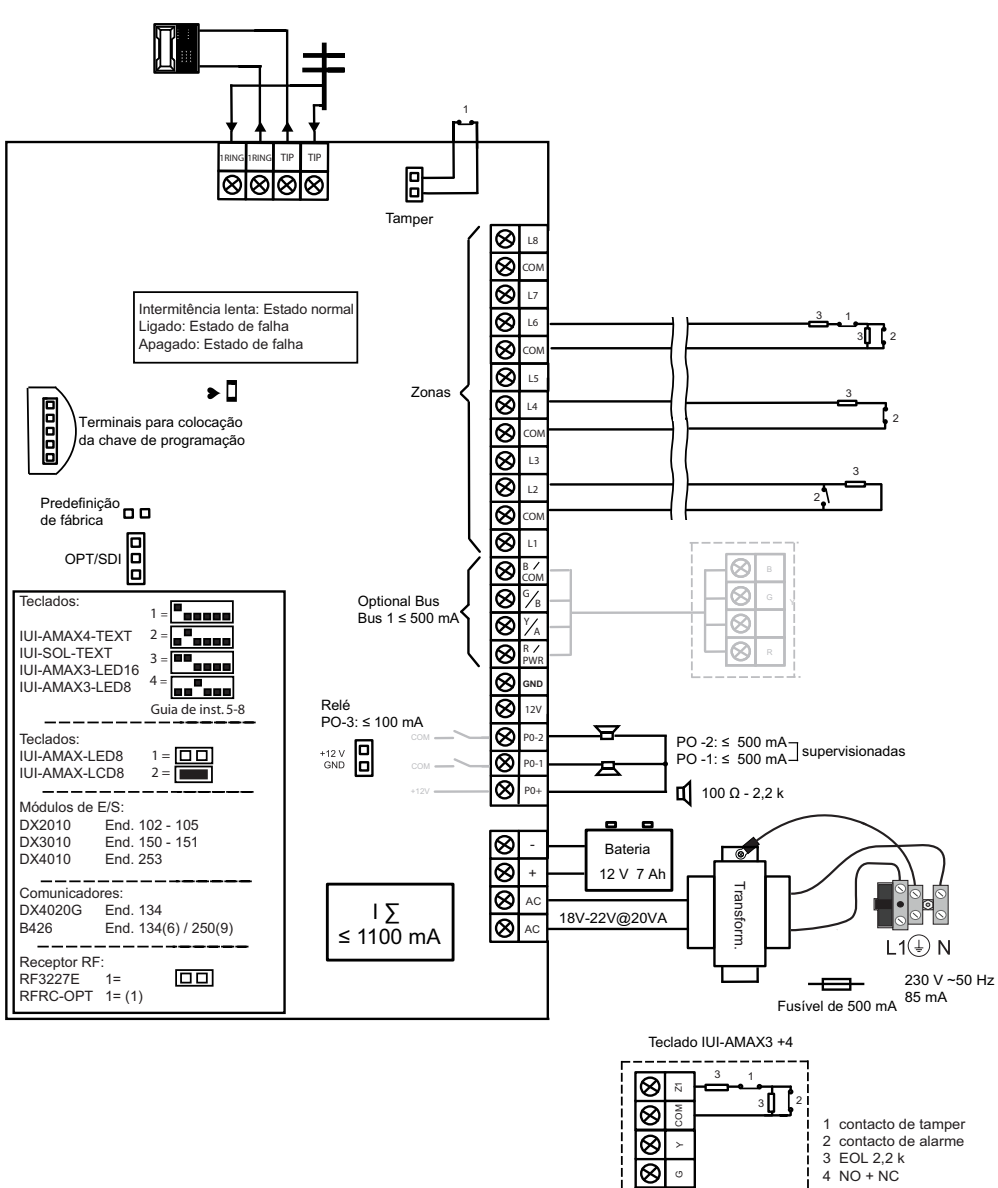

8 8

Figura 1.1: Wiring diagram for AMAX panel 2100 / 3000

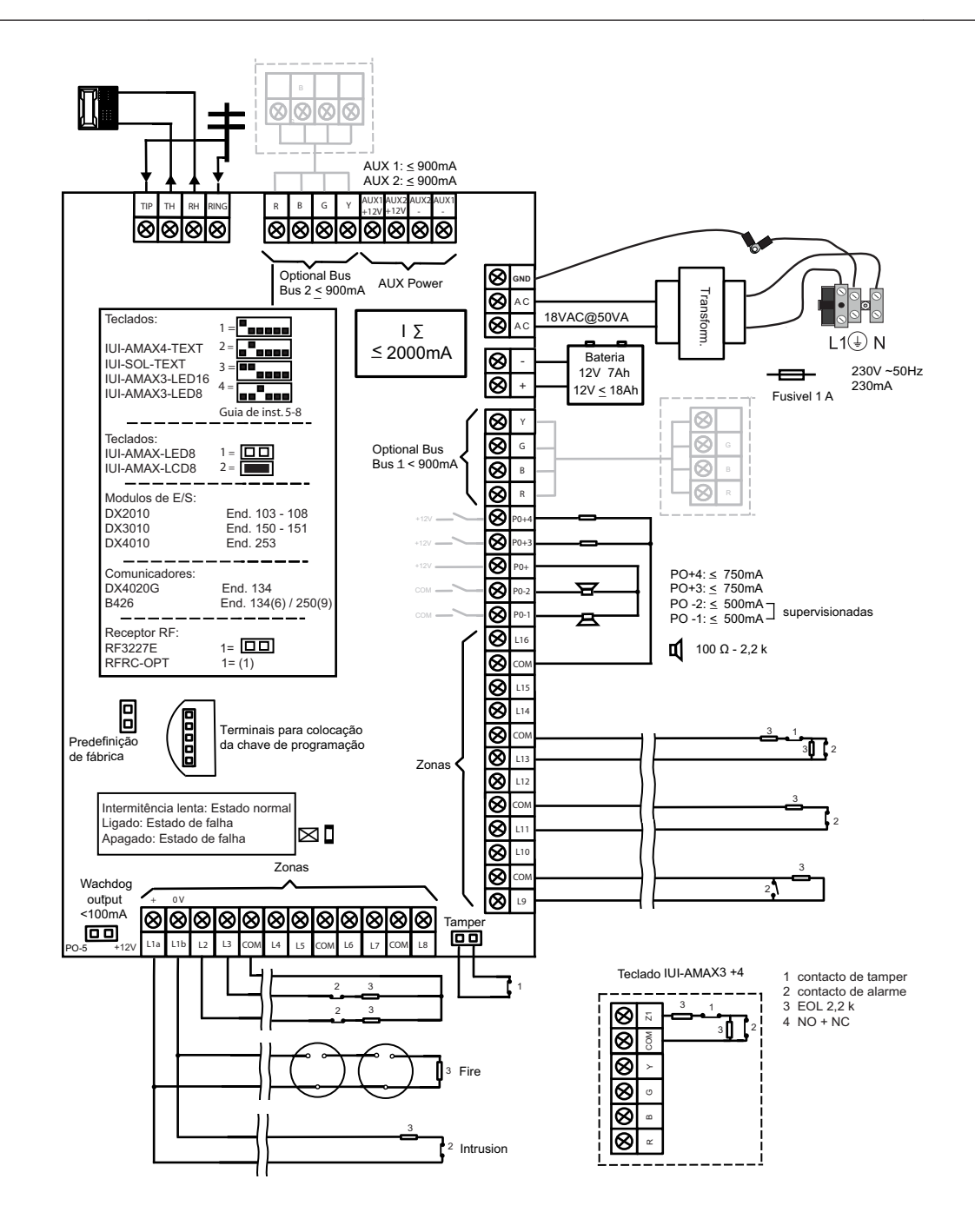

Figura 1.2: Wiring diagram for AMAX panel 4000

# 2 Segurança

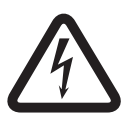

#### Perigo!

#### Electricidade

Podem ocorrer ferimentos devido à electricidade se o sistema não for utilizado correctamente ou se não for aberto nem modificado de acordo com as instruções deste manual.

- Desligue todos os conectores da rede de telecomunicações antes de desligar a alimentação.
- Para desligar a alimentação, certifique-se de que existe um disjuntor disponível.
- Certifique-se de que o sistema está desligado durante o processo de instalação e de ligação da cablagem.
- Só deve abrir ou modificar o sistema de acordo com as instruções deste manual.
- Certifique-se de que liga o sistema a uma tomada com um contacto de ligação à terra para fins de protecção.
- Este sistema só pode ser instalado por instaladores/técnicos qualificados.

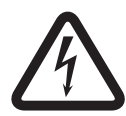

#### Perigo!

Bateria

Podem ocorrer ferimentos provocados por choque eléctrico, incêndio ou explosão se a bateria não for manuseada nem ligada correctamente.

- A bateria deve ser sempre manuseada e substituída com cuidado.
- Certifique-se de que o terminal de terra está sempre ligado e que o N, L1 ou <sup>(1)</sup>xx estão ligados correctamente.
- Certifique-se de que desliga primeiro o fio positivo da bateria antes de a remover do sistema.
- Tenha cuidado ao ligar o fio positivo (vermelho) e a porta "BATT+" do sistema. Certifique--se de que não provoca um curto-circuito da porta "BATT+" do painel AMAX ou da caixa para evitar a ocorrência de um arco eléctrico.

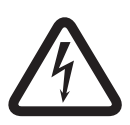

#### Perigo!

Componentes sensíveis à electrostática

Podem ocorrer ferimentos provocados por choque eléctrico se o procedimento anti-estático não for respeitado.

- Deve ligar sempre o terminal de terra antes de instalar o sistema para descarregar a electricidade estática que pode ter sido transportada.

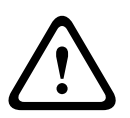

#### Cuidado!

Componentes sensíveis

Podem ocorrer danos nos componentes sensíveis se o sistema não for manuseado correctamente ou se não for aberto nem modificado de acordo com as instruções deste manual.

- O sistema deve ser sempre manuseado com cuidado.
- Só deve abrir ou modificar o sistema de acordo com as instruções deste manual.

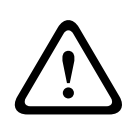

#### Cuidado!

#### Bateria

Podem ocorrer danos ou a contaminação do sistema se a bateria não for manuseada correctamente ou se não for substituída regularmente.

- Utilize apenas uma bateria antiderramamento.
- Coloque uma etiqueta com a data da última substituição na bateria.
- Em condições normais de utilização, substitua a bateria a cada 3 a 5 anos.
- Após a substituição, recicle a bateria em conformidade com as regulamentações locais.

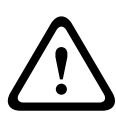

### Cuidado!

Instalação

Podem ocorrer danos ou anomalias no sistema se este não for montado e instalado correctamente.

- Coloque o sistema dentro da área monitorizada, numa superfície estável.
- Certifique-se de que monta os teclados no lado interior da área monitorizada.
- Assim que o sistema for testado e estiver pronto a usar, a porta da caixa e as caixas adicionais devem ser fixas com parafusos.

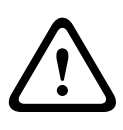

#### Cuidado!

Manutenção

Podem ocorrer danos ou anomalias no sistema se não efectuar a sua manutenção regularmente.

- É recomendável testar o sistema uma vez por semana.
- Certifique-se de que efectua a manutenção do sistema quatro vezes por ano.
- A manutenção deste sistema só pode ser efectuada por instaladores/técnicos qualificados.

# 3 Informação sumária

Este guia de iniciação rápida contém informações sobre como colocar o sistema em funcionamento de modo fácil e rápido. O guia descreve os principais passos necessários para a instalação básica do sistema e configuração de um painel AMAX em conjunto com um teclado IUI-AMAX4-TEXT e um receptor RFRC-OPT RADION. A estrutura em árvore do programa é apresentada no final deste guia.

No guia de instalação poderá encontrar informações detalhadas sobre a instalação de outros módulos e dispositivos, definições avançadas e programação. Para obter informações detalhadas sobre o funcionamento, consulte o guia do utilizador.

4

# Ligação de módulos e dispositivos

O painel AMAX dispõe de um bus opcional 1 e bus opcional 2 da BOSCH (apenas para AMAX 4000) para a ligação de módulos e dispositivos. Todos os módulos podem ser ligados a cada um dos bus.

É possível ligar, no máximo, 14 módulos (8 teclados) a cada bus.

A tabela seguinte apresenta o número máximo de módulos que podem ser ligados.

| Módulo         | AMAX panel<br>2100   | AMAX panel<br>3000 | AMAX panel 4000 |  |
|----------------|----------------------|--------------------|-----------------|--|
| Teclados       | 4                    | 8                  | 16              |  |
| DX2010         |                      | 3                  | 6               |  |
| DX3010         | 1                    | 2                  |                 |  |
| B426 ou DX4020 | 2/1 se for utilizado | o modelo DX4020G   |                 |  |
| B450 com B442  | 1                    |                    |                 |  |
| DX4020G        | 1                    |                    |                 |  |
| DX4010         | 1                    |                    |                 |  |
| Elementos RF   |                      | 1                  |                 |  |

Tabela 4.1: Número máximo de módulos

#### Como ligar um teclado e um receptor RADION:

- 1. Ligue o teclado ao bus opcional no painel AMAX, de acordo com o diagrama de ligações (consulte *Graphics*, *Página 4*).
- 2. Ligue o receptor RFRC-OPT RADION ao bus opcional no painel AMAX, de acordo com o diagrama de ligações (consulte *Graphics, Página 4*).
- 3. Ligue os fios vermelho e preto fornecidos com a bateria ao painel AMAX e à bateria.
- 4. Ligue o adaptador de alimentação e a bateria à rede eléctrica.

5

# Programação e utilização do sistema AMAX

O sistema AMAX pode ser programado e utilizado através de menus, utilizando teclados e/ou o software de programação remota A-Link Plus num PC.

Quando todos os módulos e dispositivos estiverem instalados, o painel AMAX indica o estado do sistema através do indicador de estado LED na placa principal do sistema. Uma

intermitência lenta a vermelho (a acender e a apagar em intervalos de 1 segundo) indica um funcionamento normal do sistema.

O painel AMAX inicia o carregamento da bateria. O indicador verde **MAINS** do teclado indica que a fonte de alimentação está ligada e o teclado emite um sinal sonoro.

Prima qualquer tecla do teclado.

O teclado pára de emitir um sinal sonoro e é solicitada a introdução de um código. O sistema AMAX dispõe de dois tipos de código de acesso predefinidos:

- Código do técnico: [1234]
- Código do utilizador: [2580]

### 5.1 Opção: alteração do idioma do menu

Se necessário, pode alterar o idioma do menu. Caso contrário, avance para a secção Acesso aos menus, Página 10.

 Introduza o código do técnico [1234] + [58] ou o código do utilizador [2580] + [58] e prima [#].

São apresentados os idiomas de menu disponíveis.

- 2. Seleccione o idioma pretendido no teclado.
- 3. Prima [#].
- ✓ O idioma do menu é alterado.

### 5.2 Acesso aos menus

#### Aceder ao menu de programação

- 1. Certifique-se de que o sistema está desarmado.
- Introduza o código técnico. A predefinição para o código técnico é [1234].
   O sistema apresenta [958] MENU TECNICO[-] PARA SAIR.
- 3. Introduza [958] e prima [#].
- Tem agora acesso ao menu de programação para configurar o sistema AMAX.
- ✓ Os indicadores **STAY** e **AWAY** piscam para indicar o modo de programação.

#### Aceder ao menu do utilizador

- Introduza o código do utilizador. O código do utilizador predefinido é [2580].
- ✓ O sistema apresenta [▼/▲] MENU UTILIZ.[\*/#]ARM [-]INFO.
- ✓ Tem agora acesso ao menu do utilizador para utilizar o sistema AMAX.

# 5.3 Navegação nos menus

Esta secção apresenta uma vista geral sobre como navegar no menu de programação através de um teclado de texto.

#### Seleccionar um menu

- 1. Seleccione o menu e siga as respectivas solicitações.
- 2. Prima [▼] ou [▲] para navegar para o menu pretendido.
- 3. Prima [#] para entrar num menu.

#### Sair de um menu

• Prima [-] para regressar ao menu anterior.

#### Confirmar uma introdução de dados

Prima [#] para confirmar a introdução de dados.

#### Alternar entre definições

Mantenha [\*] premido durante 3 segundos para alternar entre definições.

#### Utilizar um menu

1. Siga as solicitações do menu.

Para efectuar a programação passo a passo, seleccione o menu e introduza os dados para os itens de programação específicos, de acordo com aquilo que é apresentado no teclado.

2. Prima [#] para confirmar cada passo.

#### Sair do menu de programação

- Conclua todas as introduções de programação repetindo os passos de programação supramencionados e premindo [-] para regressar ao menu principal actual, um nível de cada vez.
- 2. Prima [-] para aceder ao menu **SAIR TECNIC +GRAVAR**.

Guardar ou não os dados de programação é opcional.

- 1. Seleccione **SAIR TECNIC +GRAVAR** e prima [#] para guardar os dados e sair do modo de programação.
- Seleccione SAIR MODO TECNICO e prima [#] para sair do modo de programação sem guardar os dados.

# 5.4 Programação do sistema AMAX através do teclado

Se o teclado estiver no modo de espera, este activa-se assim que introduzir o primeiro dígito de um código.

#### 5.4.1 Definir data e hora

Quando o sistema é ligado, a data e a hora devem ser definidas. Caso contrário, o sistema indica que ocorreu uma falha.

- 1. Certifique-se de que o sistema se encontra no estado desarmado (indicadores **STAY** e **AWAY** apagados).
- Introduza o código do técnico [1234] + [51] e prima [\*] para aceder a MUDAR DATA/ HORA.
- 3. Introduza a data e hora actuais utilizando as teclas numéricas e prima [\*] para confirmar.
- ✓ A data e hora estão definidas.

#### 5.4.2 Eliminar uma zona

As zonas 1 a 8 estão activadas por predefinição. Por predefinição, o tipo de zona da zona 1 está definido como **03-Ent/Saída 1** e das zonas 2 a 8 está definido como **01-Rápida**. Execute os seguintes passos caso pretenda apagar uma zona.

- 1. Introduza o código do técnico [1234] + [958] e prima [#].
- 2. Seleccione **3 CONFIGURAR ZONA** e prima [#].
- 3. Seleccione ADIC/APAGAR ZONA e prima [#].
  - O sistema apresenta o próximo item de menu: ZONA No.
- 4. Introduza o número da zona que pretende apagar (por exemplo, 1) e prima [#].O sistema apresenta o próximo item de menu: NOME DA ZONA.

- 5. Opcionalmente, pode introduzir um nome para a zona. Deste modo, pode utilizar os números da função de teclado de texto para introduzir letras do alfabeto.
- Prima [#] para confirmar.
   O sistema apresenta o próximo item de menu: SELECC.MODULO ZONA.
- Seleccione o módulo de zona correcto (a predefinição é 0- Zonas na placa) e prima [#].
   O sistema apresenta o próximo item de menu: FUNCAO DE ZONA.
- Introduza 00 na função de zona 00-Não usado e prima [#].
   O sistema apresenta o próximo item de menu: ZONA NA AREA. Não é necessário ir até aos itens de menu seguintes para apagar uma zona.
- 9. Prima [-] quatro vezes para aceder ao menu SAIR TECNIC +GRAVAR.
- 10. Prima [#] para guardar os dados e sair do modo de programação.
- ✓ A zona seleccionada é apagada (por exemplo, a zona 1 é apagada).

#### 5.4.3 Activar o receptor RF para comunicação via rádio

- 1. Introduza o código do técnico [1234] + [958] e prima [#].
- 2. Seleccione **7 CONFIGURAR RF** e prima [#].
- 3. Seleccione **CONFIGURAR RF** e prima [#].
- 4. Seleccione **ELEMENTOS RF** e prima [#].
- 5. Seleccione **1-Activado** e prima [#].
- 6. Prima [#] para confirmar.
- 7. Prima [-] três vezes para aceder ao menu **SAIR TECNIC +GRAVAR**.
- 8. Prima [#] para guardar os dados e sair do modo de programação.
- $\checkmark$  Os elementos RF para comunicação via rádio estão activados.

#### 5.4.4 Configurar uma zona para um dispositivo RF

- 1. Introduza o código do técnico [1234] + [958] e prima [#].
- 2. Seleccione **3 CONFIGURAR ZONA** e prima [#].
- Seleccione ADIC/APAGAR ZONA e prima [#].
   O sistema apresenta o próximo item de menu: ZONA No.
- Introduza o número da zona que pretende atribuir ao dispositivo RF e prima [#].
   O sistema apresenta o próximo item de menu: NOME DA ZONA.
- 5. Opcionalmente, pode introduzir um nome para a zona. Deste modo, pode utilizar os números da função de teclado de texto para introduzir letras do alfabeto.
- 6. Prima [#] para confirmar.O sistema apresenta o próximo item de menu: SELECC.MODULO ZONA.
- Seleccione o módulo de zona correcto em função do dispositivo RF: Para RFUN / RF3401E (apenas entrada de zona) seleccione 5- RF RFUN s/ mag Para RFGB / RF1100E (detector de quebra de vidros) seleccione 4- RF RFGB QVidro Para todos os outros dispositivos RF (apenas entrada de zona) seleccione 3- Tudo RF
- Prima [#] para seleccionar e prima [#] novamente para confirmar.
   O sistema apresenta o próximo item de menu: FUNCAO DE ZONA.
- Introduza 01 na função de zona 01-Rápida e prima [#].
   O sistema apresenta o próximo item de menu: ZONA NA AREA.
- 10. Introduza o número da área que pretende atribuir a esta zona e prima [#].O sistema apresenta o próximo item de menu: **ZONA RFID: MANUAL**.

11. Introduza a ID RF manualmente (9 dígitos).

Ou

Mantenha a tecla [\*] premida durante três segundos para mudar para o menu **ZONA RFID: AUTO**.

Accione o dispositivo RF para emitir uma vez o alarme.

A ID RF será introduzida automaticamente.

- 12. Prima [#] para confirmar.
- 13. Prima [-] quatro vezes para aceder ao menu SAIR TECNIC +GRAVAR.
- 14. Prima [#] para guardar os dados e sair do modo de programação.
- ✓ A zona seleccionada é configurada para um dispositivo RF.
- Quando concluir a programação, teste as zonas. Accione a zona e verifique se o teclado indica a zona como aberta.

# 5.5 Programação do sistema AMAX através de PC e USB

Utilizando o software de programação remota A-Link Plus num PC, é possível programar ou controlar remotamente a configuração do painel AMAX. Para comunicação directa, o PC e o painel AMAX têm de ser ligados utilizando o cabo USB (macho A/macho A).

#### 5.5.1 Instalar o software de programação

- Clique duas vezes no ficheiro A\_Link\_setup.exe para instalar o software de programação no PC.
- ✓ Um assistente de instalação orienta-o durante todo o processo de instalação.

### 5.5.2 Ligar o PC e o painel AMAX

- 1. Ligue o cabo USB à porta USB do painel AMAX e a uma das portas USB do PC.
- Siga as instruções do sistema operativo para instalar o controlador USB. Encontrará o controlador do dispositivo no caminho de instalação do programa A-Link Plus

(exemplo: C:\Programas\Bosch Security System\A-Link Plus\USB\_DRIVER).

- 3. Abra o **Gestor de Dispositivos** no painel de controlo do sistema operativo e verifique se o controlador USB foi instalado e que porta COM lhe foi atribuída.
- 4. Se o controlador USB não tiver sido automaticamente instalado, instale-o manualmente.
- ✓ O processo de instalação cria um dispositivo COM adicional no PC.

#### 5.5.3 Iniciar o software de programação

1. Seleccione Início – Todos os Programas – Bosch Security Systems – A-Link Plus – A--Link Plus vn.n.n.

n.n.n = versão actual do programa

Ou

Clique duas vezes no atalho **A-Link Plus v***n*.*n*.*n* no ambiente de trabalho do computador.

2. Quando a caixa de diálogo de início de sessão abrir, introduza o nome do **Operador** e a **Palavra chave**.

As opções predefinidas são **ADMIN**, tanto para o campo **Operador**, como para o campo **Palavra chave**.

3. Clique em **OK** para iniciar sessão no A-Link Plus.

### 5.5.4 Definir a porta COM

A porta COM que foi atribuída ao dispositivo COM adicional (aqui, *COM4*) tem de ser definida no programa A-Link Plus.

 Seleccione Ficheiro – Definições de comunicação na barra de menus do programa A-Link Plus.

| eiro <u>V</u> er Cliente( <u>U)</u> <u>U</u> tilizador Ajud | a( <u>H</u> )   |          |          |      |                  |
|-------------------------------------------------------------|-----------------|----------|----------|------|------------------|
| Copias de segurança( <u>B</u> )                             |                 |          |          |      |                  |
| <u>R</u> estaurar dados                                     | Nome do cliente | N.º de c | Tipo d V | ersã | Hora de Última a |
| Imprimir                                                    |                 |          |          |      |                  |
| Pré- <u>v</u> isualizar                                     |                 |          |          |      |                  |
| Exportar <u>d</u> ados                                      |                 |          |          |      |                  |
| Definições de <u>c</u> omunicação                           |                 |          |          |      |                  |
| Fechar o cliente                                            |                 |          |          |      |                  |
| Sair(X)                                                     |                 |          |          |      |                  |
|                                                             |                 |          |          |      |                  |
|                                                             |                 |          |          |      |                  |
|                                                             |                 |          |          |      |                  |
|                                                             |                 |          |          |      |                  |
|                                                             |                 |          |          |      |                  |
|                                                             |                 |          |          |      |                  |
|                                                             |                 |          |          |      |                  |
|                                                             |                 |          |          |      |                  |
|                                                             |                 |          |          |      |                  |
|                                                             |                 |          |          |      |                  |

Figura 5.1: Seleccionar definições de comunicação

A caixa de diálogo **Definições de comunicação** abre.

 Defina a porta COM atribuída ao dispositivo COM adicional (aqui, COM4) como Ligação directa.

| Definição de comunicação |                                              |
|--------------------------|----------------------------------------------|
| Ligação directa          |                                              |
| End. IP local            | 10.172.150.160  Local Port 7700              |
| Modem Port               | COM1 -                                       |
| Modem String             | ATE0Q0B0                                     |
| Modem Dial String        | DT                                           |
| Modem Answer String      | A                                            |
| Modem Disconnect String  | НО                                           |
| Carrier Loss Detection   | 200                                          |
| Modem Register String    | S2=43 S6=2 S7=100 S8=2<br>S9=2 S10=100 ×0 M1 |
| Error retries            | 20                                           |
|                          | Gravar( <u>S)</u> Sair( <u>Q</u> )           |

Figura 5.2: Definições de comunicação – Seleccionar a ligação directa

### 5.5.5 Opção: criar um novo cliente

Se necessário, crie um novo cliente.

- Seleccione Cliente Novo Cliente na barra de menus.
  - A página do índice **Informações do cliente** abre.

| 🚳 A-Link Plus - ADMIN                             |                           |                    |
|---------------------------------------------------|---------------------------|--------------------|
| <u>Ficheiro Ver Cliente(U)</u> <u>U</u> tilizador | Ajuda( <u>H</u> )         |                    |
|                                                   |                           |                    |
|                                                   |                           |                    |
| 8                                                 | Grupo cliente             | Lista de Clientes  |
| Informações do cliente                            | N.º de cliente            | 002                |
| Programação do painel                             | Nome do cliente           |                    |
| Comunicação com o painel                          | Contacto                  |                    |
| Historico de eventos                              | Endereço                  |                    |
|                                                   | Cidade                    |                    |
|                                                   | Código Postal             |                    |
|                                                   | N.ª telef. contacto       |                    |
|                                                   |                           |                    |
|                                                   | N,- telet, do parter      |                    |
|                                                   | End. IP do painel         | Porta PNL controlc |
|                                                   | Placa de natas da aliente |                    |
|                                                   | Dioco de notas do cheme   |                    |
|                                                   |                           |                    |
|                                                   |                           |                    |
|                                                   |                           |                    |

#### Figura 5.3: Informações do cliente - Criar um novo cliente

- 1. Introduza o nome do cliente no campo **Grupo cliente** para criar um novo cliente.
- 2. Introduza outras informações relevantes sobre o cliente. É obrigatório introduzir o **N.º de** cliente.
- 3. Guarde e feche.

### 5.5.6 Configurar o painel de controlo

- Seleccione Cliente Abrir cliente na barra de menus do programa A-link Plus. A caixa de diálogo Informações do cliente abre.
- 2. Seleccione a página de índice **Programação do painel**.
- 3. Seleccione o **Tipo de Central**.

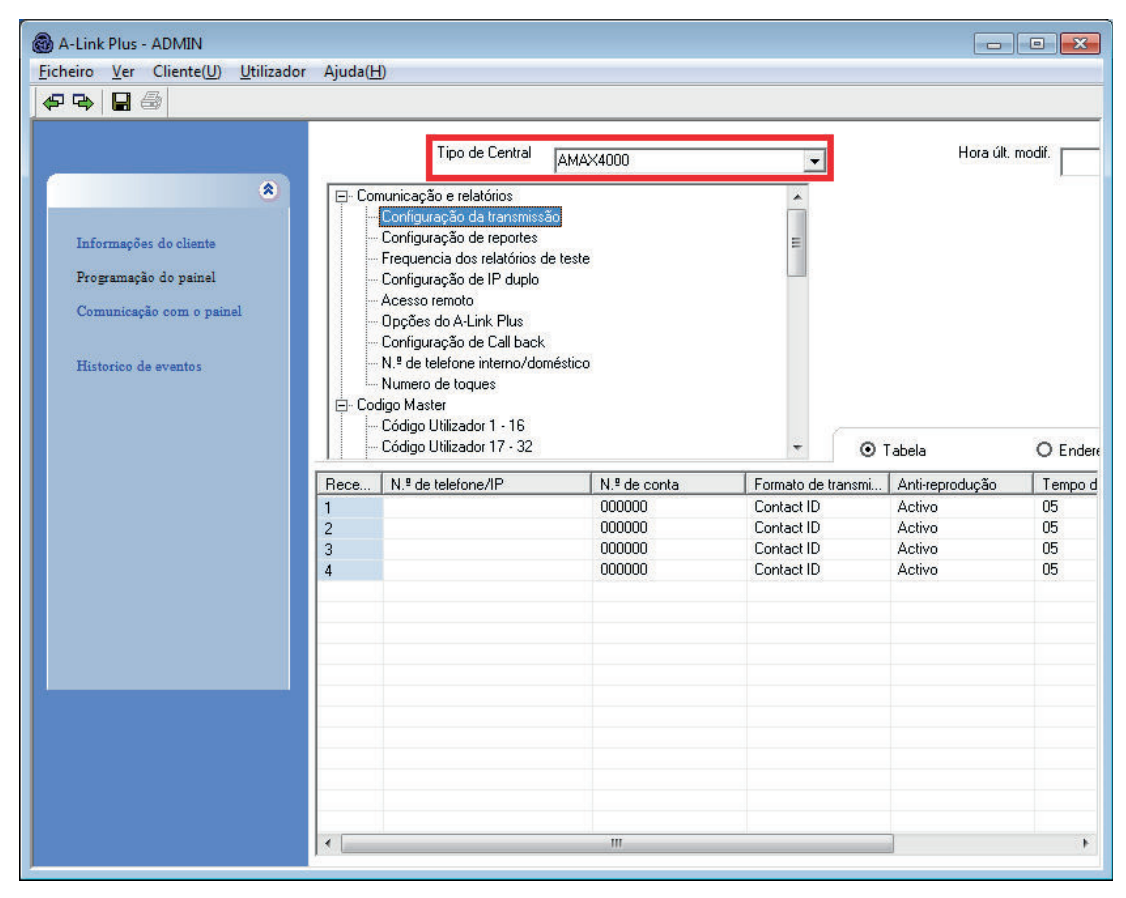

Figura 5.4: Programação do painel - Seleccionar o tipo de central

- Seleccione o item Comunicação e relatórios Configuração da transmissão na mesma página de índice.
- 2. Certifique-se de que o valor para o número de subscritor 1 é igual ao que está programado no painel AMAX para a central de recepção de alarmes 1.
- 3. O valor é 000000 quando o firmware do painel AMAX é actualizado ou quando o painel AMAX tem as definições de fábrica.

| A-Link Plus - ADMIN<br><u>Ficheiro</u> <u>Ver</u> Cliente( <u>U</u> ) <u>U</u> tilizador            | r Ajuda( <u>H</u> )                                                                                                    | •            |            |           |          |
|----------------------------------------------------------------------------------------------------|----------------------------------------------------------------------------------------------------|--------------|------------|-----------|----------|
| Informações do cliente<br>Programação do painel<br>Comunicação com o painel<br>Historico de eventos | Tipo de Central      Comunicação e relatórios     Configuração de transmiss     Configuração de reportes     Frequencia dos relatórios     Configuração de IP duplo     Acesso remoto     Opções do A-Link Plus     Configuração de Call back     N.º de telefone intermo/dor     Numero de toques     Codigo Master     Código Utilizador 1 - 16 | AMAX4000     |            | Hora últ. | modif.   |
|                                                                                                    | Código Utilizador 17 - 32                                                                                                    | N 2 de conte | ▼          | Tabela    | O Endere |
|                                                                                                    | 1                                                                                                    | 000000       | Contact ID | Activo    | 05       |
|                                                                                                    | 2                                                                                                    | 000000       | Contact ID | Activo    | 05       |
|                                                                                                    | 3                                                                                                    | 000000       | Contact ID | Activo    | 05       |
|                                                                                                    | 4                                                                                                    | 000000       | Contact ID | Activo    | 05       |
|                                                                                                    |                                                                                                    |              |            |           |          |
|                                                                                                    |                                                                                                    |              |            |           |          |

#### Figura 5.5: Configuração do painel AMAX - número de subscritor

- 1. Seleccione o item **Código Master** na mesma página de índice.
- 2. Certifique-se de que o valor para o parâmetro **Código Técnico** é igual ao que está programado no painel AMAX.

O valor é 1234 quando o firmware do painel AMAX é actualizado ou quando o painel AMAX tem as definições de fábrica.

| A-Link Plus - ADMIN <u>F</u> icheiro <u>V</u> er Cliente( <u>U)</u> <u>U</u> tilizador <del>Q</del> <del>Q</del> <del>Q</del> | Ajuda( <u>H</u> )                                                                                                    |                         |                      |
|----------------------------------------------------------------------------------------------------|----------------------------------------------------------------------------------------------------|-------------------------|----------------------|
| Informações do cliente<br>Programação do painel<br>Comunicação com o painel<br>Historico de eventos                           | Tipo de Central AMAX400  Acesso remoto Configuração de Call back Configuração de Call back N.º de telefone interno/doméstico Numero de toques Codigo Utilizador 1 - 16 Código Utilizador 17 - 32 Código Utilizador 13 - 48 Código Utilizador 33 - 48 Código Utilizador 49 - 64 Código Utilizador 49 - 64 Nº de decine | 0 <b>•</b>              | Horə últ, modif.     |
|                                                                                                    | Opção<br>Código Teonico                                                                                                    | Opção           xxxxxxx | ⊙ Tabela     O Ender |

Figura 5.6: Configuração do painel AMAX - código do técnico

#### 5.5.7 Estabelecer uma ligação directa

 Seleccione a página do índice Comunicação com o painel para estabelecer uma ligação entre o programa A-Link Plus e o painel AMAX.

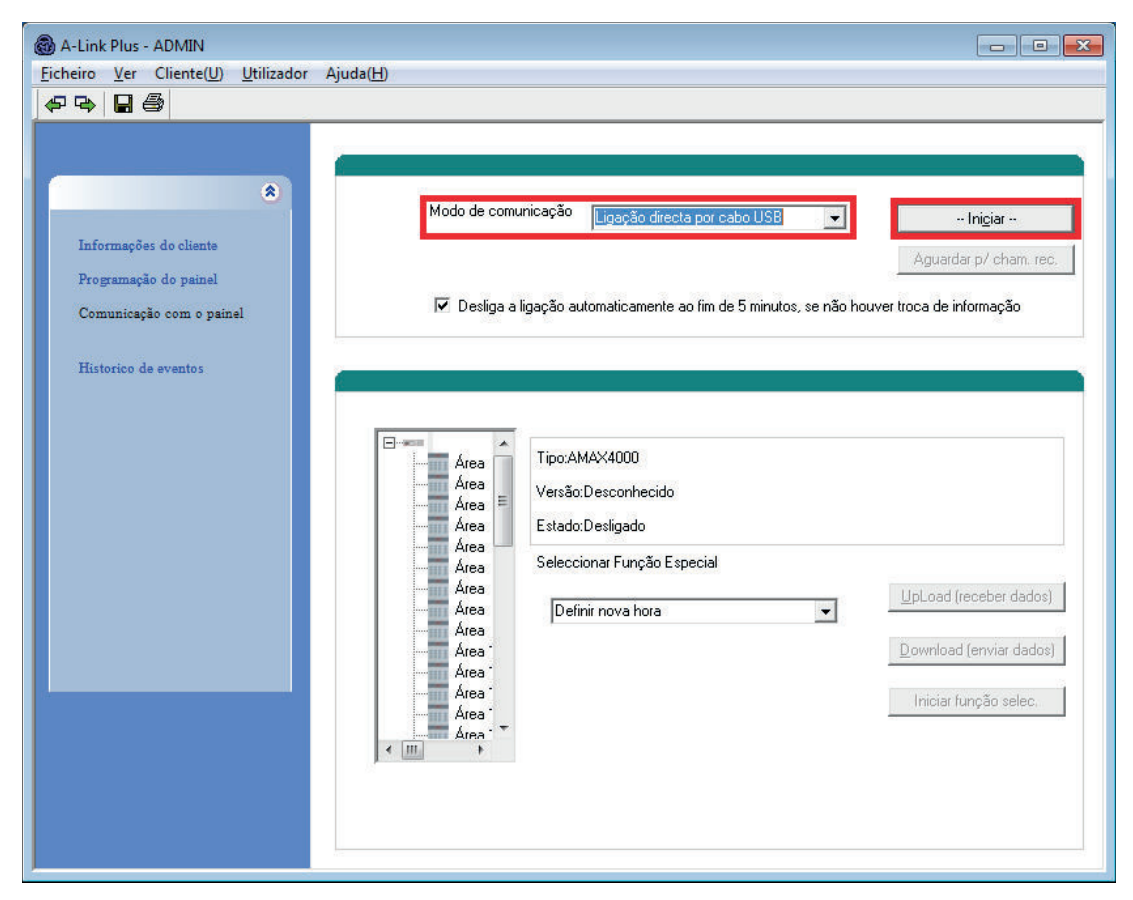

#### Figura 5.7: Comunicação com o painel - Seleccionar ligação directa por cabo USB

- 1. Seleccione Ligação directa por cabo USB como modelo de comunicação.
- 2. Clique no botão -- Iniciar -- para efectuar a ligação ao painel AMAX.
- ✓ Se a ligação for estabelecida com êxito, o estado muda para Ligado e são apresentados o tipo e a versão do painel AMAX.

# 5.6 Programar menus

Os gráficos seguintes mostram uma vista geral da estrutura do menu de programação apresentada num teclado de texto.

| Menu Items         | Parameters / Description                                | Certification | Default |
|--------------------|---------------------------------------------------------|---------------|---------|
| CONFIG. COMUNIC.   |                                                         |               |         |
| - CONFIG.RECEPTORA |                                                         |               |         |
| RECEPTOR No        |                                                         |               |         |
| FORMATO            |                                                         |               | 1       |
| - 1- Contact ID    |                                                         |               |         |
| TELEF/PORTA IP No  | Número de telefone (17 dígitos)                         |               |         |
| No DE CONTA/ID     | 0 - 9 B - E                                             |               |         |
| 2 514 DC02         |                                                         |               |         |
|                    | Número de telefone (17 dígitos)                         |               |         |
|                    |                                                         |               |         |
|                    |                                                         |               |         |
| - 3- Conettix IP   |                                                         |               |         |
|                    |                                                         |               |         |
|                    | 0-9 D-L<br>0- Desligado 1- Activado                     | EN=1          | 1       |
| NETW, POLLING: min |                                                         |               | 1       |
| T.ESPERA ACK: seg  | 05 - 99 segundos                                        |               | 05      |
|                    |                                                         |               |         |
|                    | 1- Contact ID                                           |               |         |
|                    | 2- SIA DC03                                             |               |         |
| IP/PORT 17 DIGITOS |                                                         |               |         |
| DC09 ID No.1(16 D) |                                                         |               |         |
| LPREF(6 DIGITOS)   |                                                         |               |         |
| DC09 RRCFR ACTIVO  | 0- Desligado 1- Activado                                |               |         |
| RRCFR(6 DIGITOS)   |                                                         |               |         |
| T.ESPERA ACK: seg  | 05 - 99 segundos                                        |               |         |
| 5- SIA DC09(2xid)  |                                                         |               |         |
| TIPO DE PROTOCOLO  | 1- Contact ID                                           |               |         |
|                    | 2- SIA DC03                                             |               |         |
| IP/PORT 17 DIGITOS |                                                         |               |         |
| DC09 ID No.1(16 D) |                                                         |               |         |
|                    |                                                         |               |         |
| DC09 RRCFR ACTIVO  | 0- Desligado 1- Activado                                |               |         |
| BRCER(6 DIGITOS)   | 0- Desligado 1- Activado                                |               |         |
| T.ESPERA ACK: seq  | 05 - 99 segundos                                        |               |         |
|                    |                                                         |               |         |
| INFO REPOS ZONA    |                                                         |               | 0       |
| INFO ARME TOTAL    | 0- Não envia                                            | EN=1/5/6/7    | 6       |
| INFO ARME PARCIAL  | 1- Receptor 1                                           | EN=1/5/6/7    | 6       |
| FALHA AC AUTO RST  | 2- Receptor 2                                           |               | 0       |
| FALHA AC REP. DOME | 3- Receptor 3                                           |               | 0       |
| SIS. EST. REP. REC | 4- Receptor 4                                           | EN=1/5/6/7    | 6       |
| SIST REP. COM DOME | 5- Rec 1, 2, 3, 4                                       |               | 0       |
| INFORM. PANICO     | _ 6-Rec 1 (2,3,4 b)                                     |               | 0       |
|                    | _ /-Rec 1,3 (2,4 b)                                     |               | 0       |
|                    | _                                                       |               | 0       |
|                    | 000 = 000 limito do tompo $001$ $255 = 1.0.255$ minutos | EN=1/5/6/7    | 6       |
|                    | 000 – Sem influe de tempo, 001 - 255 – 1 a 255 minutos  |               | 20      |
|                    | 0- Desligado                                            | 551,EN-50     |         |
| FOGO BOTÃO 2 AI    | 1- Reporte                                              |               |         |
| MEDICO BOTÃO 2 AL  | 2- Sirene                                               |               |         |
|                    | 3- Tudo                                                 |               |         |
|                    |                                                         |               |         |

Figura 5.8: Comunicação e relatórios

| Menu Items                                                                                          | Parameters / Description                                                                                                    | Certification | Default |
|----------------------------------------------------------------------------------------------------|----------------------------------------------------------------------------------------------------|---------------|---------|
| ─ TEMPO TESTE-RELAT                                                                                 |                                                                                                    |               |         |
| TMP.INFOR.TEST: h                                                                                   | 00 = Não utilizar relatório programado 01 - 99 = 1 a 99<br>horas                                                                                                    | EN=1-24       | 24      |
| INFO TESTE: hora                                                                                    | 00 - 23 = 0 a 23 horas, outros = não utilizar relatório em<br>tempo real                                                                                                    |               | 99      |
| INFO TESTE: min                                                                                     | 00 - 59 = 0 a 59 minutos, outros = não utilizar relatório em<br>tempo real                                                                                                    |               | 99      |
|                                                                                                    | 0- 1 Modulo IP<br>1- 2 Modulos IP                                                                                                    |               | 1       |
| ACESSO REMOTO                                                                                       |                                                                                                    |               |         |
| LIGADO-ACESSO REM.                                                                                  | 0- Desligado 1- Activado                                                                                                    |               | 1       |
| ACESSO REMOTO LINH                                                                                  | 0- Desligado 1- Activado                                                                                                    |               | 1       |
| ACESSO REMOTO IP                                                                                    | 0- Desligado 1- Activado                                                                                                    |               | 1       |
| RPC: CÓDIGO ACESSO                                                                                  |                                                                                                    |               |         |
| - RPC IP/PORT/DHCP ENDEREÇO IP PORTO No DHCP TMP UPDATE:h - DOMESTICO/CALLBACK - DMSTIC/CALLBACK OP | 0- Desligado 1- Activado                                                                                                    |               | 15      |
| DMSTIC/CALLBACK N.                                                                                  |                                                                                                    |               |         |
| -NUMERO DE TOQUES                                                                                   | <ul> <li>0 = O painel não responde</li> <li>1 - 13 = Número de toques até o painel AMAX responder</li> <li>14 = Ligar ao painel AMAX, não permitir que o telefone</li> <li>toque mais de duas vezes e desligar. Aguardar no mínimo 8</li> <li>segundos e ligar novamente ao painel de controlo AMAX.</li> <li>O painel AMAX responde ao primeiro toque.</li> <li>15 = Ligar ao painel AMAX, não permitir que o telefone</li> <li>toque mais de quatro vezes e desligar. Se voltar a ligar</li> <li>antes de decorridos 45 segundos, o painel AMAX responde</li> <li>à chamada no primeiro toque.</li> </ul> | 3             | 14      |

#### Figura 5.9: Comunicação e relatórios (continuação)

| Menu Items           | Parameters / Description                           | Certification | Default   |
|----------------------|----------------------------------------------------|---------------|-----------|
| CONFIGURAR CODIGO    |                                                    |               |           |
| - CODIGO UTILIZADOR  |                                                    |               |           |
| UTIL No              |                                                    |               |           |
| PRIORIDADE           | 0- Master 1 cod.                                   | Use           | r1 = 2580 |
|                      | 1-Master 2 cod.                                    |               |           |
|                      | 2-Super cod.                                       |               |           |
|                      | 3- Basic cod.                                      |               |           |
|                      | 4- Só liga cod.                                    |               |           |
|                      | 5- Coacção cod                                     |               |           |
|                      | 6- Não usado                                       |               |           |
| ACESSO A AREA        |                                                    |               |           |
|                      |                                                    |               |           |
|                      | Drime * 2e nore ALITO, O Disites                   |               |           |
| CMD RF ID: MANUAL    | Prima 3s para AUTO, 9 Digitos                      |               |           |
| CMD RF ID: AUTO      | Prima " 3s para MANUAL. "O dispositivo tem que ser |               |           |
| ~                    | activado para que o RF ID seja apresentado"        |               |           |
| COMANDO BOTAO 3      | U- Nao usado                                       |               |           |
|                      |                                                    |               |           |
|                      | 2- Arm STAY                                        |               |           |
|                      |                                                    |               | 1234      |
| - COD: N. DE DIGITOS |                                                    |               | 4         |
| PERMISSOES P/ COD    |                                                    |               |           |
| UTIL REPOE TAMPER    | 0- Desligado 1- Activado                           |               | 1         |
| TECN ARME/DESARM     | 0- Desligado 1- Activado                           |               | 1         |
|                      |                                                    |               |           |
| MACRO (1-3)          |                                                    |               |           |
| ACESSO NIVEL 1       | 0- Desligado 1- Activado                           |               | 0         |
| GRAV T.OUT:1-80s     | ·                                                  |               | 60        |
| PAUSA T:100ms 1-15   |                                                    |               | 3         |
| CODIGO DA MACRO      | 0- Desligado 1- Activado                           |               | 1         |
|                      |                                                    |               |           |

Figura 5.10: Código Master

| nu Items           | Parameters / Description                           | Certification | Default |
|--------------------|----------------------------------------------------|---------------|---------|
| NFIGURAR ZONA      |                                                    |               |         |
| ADIC/APAGAR ZONA   |                                                    |               |         |
|                    | 0- Zonas na placa                                  |               |         |
| SELECC.MODULU ZUNA | 1- Zona no tecl.                                   |               |         |
|                    | 2- Modulo zona ?                                   |               |         |
|                    | 3- Tudo RF                                         |               |         |
|                    | 4- RF RFGB QVidro                                  |               |         |
|                    | 5- RF RFUN s/ mag                                  |               |         |
|                    | 6- Não usado                                       |               |         |
| FUNCAO DE ZONA     |                                                    |               |         |
| ZONA NA AREA       | 00 = Sem uso 01 - 16 = Area 1- 16                  |               | 00      |
| ZONA RFID: MANUAL  | Prima * 3s para AUTO. 9 Digitos                    |               |         |
| ZONA RFID: AUTO    | Prima ^ 3s para MANUAL. "O dispositivo tem que ser |               |         |
|                    | activado para que o RF ID seja apresentado"        |               |         |
| FUNCAO DE ZONA     |                                                    |               |         |
| ZONA - FUNCAO No   |                                                    |               |         |
| TIPO DE ZONA       | 00-Não usado                                       |               |         |
|                    | 01-Rápida                                          |               |         |
|                    | 02-Interior Rápid                                  |               |         |
|                    | 03-Ent/Saída 1                                     |               |         |
|                    | 04-Int atraso 1                                    |               |         |
|                    | 05-Atraso 1 saída                                  |               |         |
|                    | 06-Int atraso 1                                    |               |         |
|                    | 07-Ent/Saida 2                                     |               |         |
|                    | U8-Int atraso 2                                    |               |         |
|                    | 10 lpt strong 2                                    |               |         |
|                    | 10-III allaso 2<br>11 Persurse ent                 |               |         |
|                    | 12-Sequidor int                                    |               |         |
|                    | 12-06guldor Int.<br>13-24 horas                    |               |         |
|                    | $14$ -Chave $\Delta W/\Delta Y$ fix                |               |         |
|                    | 15-Ch AWAY on/off                                  |               |         |
|                    | 16-Chave STAY fix                                  |               |         |
|                    | 17-Ch STAY on/off                                  |               |         |
|                    | 18-24 horas panic                                  |               |         |
|                    | 19-24 horas fogo                                   |               |         |
|                    | 20-24 h fogo veri                                  |               |         |
|                    | 21- Tamper                                         |               |         |
|                    | 22- Contacto bolt                                  |               |         |
|                    | 23- Falha externa                                  |               |         |
|                    | 24- Alarm tecnico                                  |               |         |
|                    | 25- Reset                                          |               |         |
|                    | 26- Repos Instant                                  |               |         |
| INIBIR/ARM FORCADO | 0- Desligado                                       |               |         |
|                    | 1- Arme forçado                                    | EN=0/2        | 3       |
|                    | 2- Inibir                                          |               |         |
|                    | 3- Tudo                                            |               |         |
| CHIME/SILENCIAR    |                                                    |               |         |
|                    | 1- Alm silencioso                                  | EN=0/2        | 0       |
|                    | 2- Modo chime                                      |               |         |
|                    | 0 = desactivado 1 a 9 impulsos                     | EN=0          | 0       |
|                    | <u> </u>                                           |               | 0       |
| BLOQUEIO DE ZONA   | 1- 1 tmp bloc alm                                  |               |         |
|                    | 2- 3 tmp bloc alm                                  | EN=0          | 0       |
|                    | 3- 6 tmp bloc alm                                  |               |         |

Figura 5.11: Configurar Zona

| Menu Items         | Parameters / Description                                                                                                    | Certification | Default |
|--------------------|----------------------------------------------------------------------------------------------------|---------------|---------|
| ZONA EOL           | 0- EOL 2,2k<br>1- DEOL (AL=2,2k)<br>2- Reserva<br>3- NC<br>4- NO                                                                                    |               | 1       |
| INFORM.ESTADO ZONA | 0- Não envia<br>1- Receptor 1<br>2- Receptor 2<br>3- Receptor 3<br>4- Receptor 4<br>5- Rec 1, 2, 3, 4<br>6-Rec 1 (2, 3, 4 b)<br>7-Rec 1, 3 (2, 4 b) | EN=1/5/6/7    | 6       |
| ZN.CRUZADA/AL.VERF | 0-Desligado<br>1-Alm não verific<br>2-Zona cruzada<br>3-Tudo                                                                                        | EN=0          | 0       |
| ZONA DOMESTICA     | 0- Sem report<br>1- Destino 1<br>2- Destino 2<br>3- Destino 3<br>4- Destino 4<br>5- Dest. 1,2,3,4<br>6-Dest 1/2,3,4 b<br>7-Dest 1,3/2,4 b           |               | 0       |
| DETECT. T. x100ms  |                                                                                                    |               | 3       |
| DURACAO IMPULSOS   | 0 = desactivado, 1 a 999 seg = duração                                                                                                    | EN=0          | 60      |
|                    |                                                                                                    |               | 60      |

#### Figura 5.12: Configurar Zona (continuação)

| Menu Items                                                 | Parameters / Description Certification De                                                                                                    |       |                |  |
|------------------------------------------------------------|----------------------------------------------------------------------------------------------------|-------|----------------|--|
| CONFIG.TCL / AREA                                          |                                                                                                    |       |                |  |
| AREA DO TECLADO<br>TECLADO No<br>ATRIBUIR AREA             | 01 - 16 00 = Master 99 = Sem uso                                                                                                    |       |                |  |
| AREA: TEMPO DE LIG.                                        |                                                                                                    |       |                |  |
| TEMPO SAIDA: seg<br>TEMPO ENTRADA: seg<br>ATRASO 2: (s)    |                                                                                                    | EN=45 | 45<br>30<br>30 |  |
| - AREA COMUM                                               | 00-Não atribuida<br>01-Segue a area 2<br>02-Segue area 2-3<br>03-Segue area 2-4<br>04-Segue area 2-5<br>06-Segue area 2-7<br>07-Segue area 2-8<br>08-Segue area 2-9<br>09-Segue ar. 2-10<br>10-Segue ar. 2-11<br>11-Segue ar. 2-12<br>12-Segue ar. 2-13<br>13-Segue ar. 2-15<br>15-Segue ar. 2-16 |       | 0              |  |
|                                                            | 0- Desligado 1- Activado                                                                                                    |       | 1              |  |
| ACTIV SOM ENTRADA<br>STAY INFO AL ZONE<br>TCL LUZ FUNDO T. | 0- Desligado 1- Activado<br>0- Desligado 1- Activado<br>0- Desligado 1- Activado                                                                                                    |       | 0<br>1<br>1    |  |
| BLOQUEAR TECLADO                                           |                                                                                                    | EN=10 | 10             |  |

Figura 5.13: Teclado e gestor de áreas

| Menu Items          | Parameters / Description                               | Certification | Default |
|---------------------|--------------------------------------------------------|---------------|---------|
| CONFIGURAR SISTEMA  |                                                        |               |         |
|                     |                                                        |               |         |
|                     |                                                        |               |         |
|                     |                                                        |               |         |
| CONFIG. PARA FALHA  |                                                        |               |         |
| TCL - TOM DE FALHA  | 0- Desligado 1- Activado                               |               | 1       |
| INFORM FALHA 230V   | 99 = Desactivado, 00 a 98 minutos                      |               | 60      |
| INIBIR INFOR.FALHA  | 0-Desligado 1-Activado                                 | EN=1          | 0       |
| TEMP.VERIFIC. BAT.  | 0 = Desactivado, 1 a 15 minutos                        | EN=15         | 15_     |
| LINHA TELF.SUPERV.  | 0- Desligado 1- Activado                               | EN=1          | 0       |
| SIRENE SUPERVISION  | 0- Desligado                                           |               |         |
|                     |                                                        | EN=3          | 0       |
|                     |                                                        |               |         |
|                     | 0 Dealizada 1 Astivada                                 |               |         |
|                     | 0 Desligado 1 Activado                                 |               | 0       |
|                     | 0 Desligado 1 Activado                                 |               | 0       |
|                     | 0 Desligado 1 Activado                                 |               | 0       |
| FLH GERAL AUTO RST  | 0- Desligado 1- Activado                               | EN-U          |         |
| ARMAR RAPIDO        | 0- Desligado 1- Activado                               | EN=0          | 1       |
| -ACCESO TECNICO     | 0- Desligado 1- Activado                               |               | 0       |
| SISTEMA PROGRAM 2   |                                                        |               |         |
|                     |                                                        |               |         |
| ARM.FORCADO FLH/TA  | 0- Desligado 1- Activado                               | EN=0          | 1       |
|                     | 3 - 10 Contador do mesmo tipo de evento por periodo de | EN-2.40       | 10      |
|                     | arme                                                   | EN=3-10       | 10      |
|                     | 1-FN 6-PL 9-TR                                         |               |         |
| LINGUAGEMI-VERSAU   | 2-DE 4-ER 5-PT 7NI                                     |               |         |
|                     | 1-EN 3-ES 6-PL 8SE                                     |               |         |
|                     |                                                        | ENL 0         |         |
| ALARME RAPIDO ICL   | U- Desligado 1- Activado                               | EN=0          | 1       |
| -INDIC.TAMP.SISTEMA |                                                        |               |         |
| TAMP.SYS.TODAS.AR.  | 0 = área 1; 1 = todas as áreas                         |               |         |
| DEOL TAMP. BYPASS   | 0- Desligado 1- Activado                               |               |         |
| ENCL TAMP. INCERT   | 1 - 9999 x100ms                                        | EN=?          | 3       |
| - NOME DA AREA      |                                                        |               |         |
|                     |                                                        |               |         |
|                     |                                                        |               |         |
| MEMO DE VOZ FABRIC  | VOZ DE FABRICA SIM                                     |               |         |
| ~                   |                                                        |               |         |
| VER PROGRAMAÇÃO     |                                                        |               |         |
| -ANALISE DE FALHAS  |                                                        |               |         |
| VERSAO DE FIRMWARE  |                                                        |               |         |
|                     | RESET FABRICA-SIM                                      |               |         |
| TREATED DE L'ADRIGA | RESET FABRICA-NAO                                      |               |         |

Figura 5.14: Gestor de sistema

| Menu Items         | Parameters / Description                    | Certification | Default |
|--------------------|---------------------------------------------|---------------|---------|
| CONFIGURAR SAIDAS  |                                             |               |         |
|                    |                                             |               |         |
| SAIDA No           |                                             |               |         |
| TIPO DE EVENTO     | 00- Não usado                               |               |         |
| III O DE EVENIO    | 01-Sist. Deslig.                            |               |         |
|                    | 02-Sist Armado                              |               |         |
|                    | 03-Alarme audivel                           |               |         |
|                    | 04-Alarme total                             |               |         |
|                    | 05-Sir exter AWAY                           |               |         |
|                    | 06-Sir exter STAY                           |               |         |
|                    | 07-Sir interna                              |               |         |
|                    | 08-Sir int s/ tmp                           |               |         |
|                    | 09-Atraso ent/sai                           |               |         |
|                    | 10-Falha linha tf                           |               |         |
|                    | 11-Falha rede                               |               |         |
|                    | 12-Falha bateria                            |               |         |
|                    | 13-Tamper                                   |               |         |
|                    | 14-Falha externa                            |               |         |
|                    | 15-Falhas total                             |               |         |
|                    | 16-Alarme togo                              |               |         |
|                    | 17-Reset togo                               |               |         |
|                    | 18-Armado AVVAY                             |               |         |
|                    | 19-Amado STAY                               |               |         |
|                    | 20-Resel                                    |               |         |
|                    | 21-Segue event Zo                           |               |         |
|                    | 22-RF KI DOLAU 3<br>23 PE kf batão 4        |               |         |
|                    | 23-RF KI DOLAO 4                            |               |         |
|                    | 25-Alarme verific                           |               |         |
|                    | 26-Alm n/verific                            |               |         |
|                    | 27-Alarme tecnico                           |               |         |
|                    | 28-Zona inibida                             |               |         |
|                    | 29-Pronto p/armar                           |               |         |
|                    | 30-Walktest                                 |               |         |
|                    | 31-Alarm 24 horas                           |               |         |
|                    | 32-Alarme pânico                            |               |         |
|                    | 33-Alerta médico                            |               |         |
|                    | 34-Falha alim RF                            |               |         |
|                    | 34-Falha alim RF                            |               |         |
|                    | 35-Segue a zona                             |               |         |
|                    | 36-Horarios                                 |               |         |
| ATRIBUIR AREA      | 0 = Todas/Qualquer área 1–16 = áreas 1 a 16 |               |         |
| POLARIDADE         | 0- Continuo                                 |               |         |
|                    | 1- Impulso                                  |               | 0       |
|                    | 2- Continuo Inver                           |               |         |
| IMP ACTIVACAO: seg | lempo de activação                          |               | 000     |
|                    |                                             |               |         |
| TEMPO SIRENE: min  | Tempo de activação                          |               | 00      |
| ACTIVA.BEEP SIRENE | 0- Desligado 1- Activado                    |               | 1       |
| ACT.IND.SIR.INT    | 0- Desligado 1- Activado                    |               | 1       |
| QQ TECLA SIR OFF   | 0- Desligado 1- Activado                    |               | 1       |

Figura 5.15: Gestor de saídas

| enu Items                                                                       | Items Parameters / Description                                                                                                    |      | Default |  |
|---------------------------------------------------------------------------------|----------------------------------------------------------------------------------------------------|------|---------|--|
| ONFIGURAR RF                                                                    |                                                                                                    |      |         |  |
| - CONFIGURAR RF                                                                 |                                                                                                    |      |         |  |
| ELEMENTOS RF                                                                    | 0- Desligado 1- Activado                                                                                                    |      | 0       |  |
|                                                                                 | 0- Desligado<br>1- 20min<br>2- 1h<br>3- 2,5h<br>4- 4h                                                                                | EN=1 | 1       |  |
|                                                                                 | 5- 12h<br>6- 24h                                                                                                    |      |         |  |
| DETEC.INTERFER.RF                                                               | 0-15 0 = mais sensível                                                                                                    |      | 12      |  |
| BAT.BAIXA REP.                                                                  | 0- Desligado<br>1- 4h<br>2- 24h                                                                                                    |      | 1       |  |
| SIRENE BEEP EM ARM                                                              | 0- Desligado 1- Activado                                                                                                    |      | 1       |  |
| ALARM DE PANICO RF                                                              | 0- Sem alarme<br>1- Alm silencioso<br>2- Alarme audível                                                                              |      | 2       |  |
| RF Z EM FALTA = AL                                                              | 0- Desligado 1- Activado                                                                                                    | EN=0 | 1       |  |
| GESTOR EQUIP. RF REPETIDOR RF REPETIDOR No: REPTIDOR ID: AUTO CMD RF ID: MANUAL | Prima * 3s para AUTO. 9 Digitos<br>Prima * 3s para MANUAL. "O dispositivo tem que ser<br>activado para que o RF ID seia apresentado" |      |         |  |
| DIAGNOST.SENSOR RF                                                              |                                                                                                    |      |         |  |
| ZONA RF:                                                                        |                                                                                                    |      |         |  |
| DIAGN.REPETIDOR RF<br>REPETIDOR No:                                             |                                                                                                    |      |         |  |
| APAGAR ELEM. RF                                                                 | CONFIRMAR APAGAR<br>CANCELAR APAGAR                                                                                                  |      |         |  |

Figura 5.16: Configurar RF

| Menu Items         | Parameters / Description Certification                   |    |  |  |
|--------------------|----------------------------------------------------------|----|--|--|
| PROGRAM. AVANCADA  |                                                          |    |  |  |
| - ENDERECO MEMORIA | Para endereços de memória, consulte o Manual de Instalaç | ão |  |  |
| COPIA DADOS P PNL  | copiar dados da chave programação azul para o painel     |    |  |  |
| COPIA DADOS P CHAV | copiar dados do painel para a chave programação azul     |    |  |  |
|                    |                                                          |    |  |  |

Figura 5.17: Programação dos endereços e chaves

6

# Dados técnicos

| Painel                                                           | AMAX2100                                                      | AMAX3000                                                       | AMAX4000                                                                                   |  |
|------------------------------------------------------------------|---------------------------------------------------------------|----------------------------------------------------------------|--------------------------------------------------------------------------------------------|--|
| Caixa:                                                           |                                                               |                                                                |                                                                                            |  |
| Dimensões<br>(A x L x P):                                        | 260 x 280 x 83,5 mm ((                                        | 375 x 322 x 88 mm<br>(C x L x A)                               |                                                                                            |  |
| Peso:                                                            | 1950 g                                                        |                                                                | 4700 g                                                                                     |  |
| Aspectos ambientai                                               | S:                                                            |                                                                |                                                                                            |  |
| Humidade relativa:                                               | 10% - 95%                                                     | 10% - 95%                                                      |                                                                                            |  |
| Temperatura de<br>funcionamento:                                 | -10 °C - +55 °C                                               |                                                                |                                                                                            |  |
| Grau de protecção<br>contra a entrada<br>de corpos<br>estranhos: | IP 30                                                         |                                                                |                                                                                            |  |
| Nível de segurança:                                              | IK 06                                                         |                                                                |                                                                                            |  |
| Zonas supervisiona                                               | das:                                                          |                                                                |                                                                                            |  |
| Na placa:                                                        |                                                               |                                                                |                                                                                            |  |
| Z1:                                                              | Fim-de-linha simples ou duplo (EOL<br>2,2 kohm)<br>NF, NA     |                                                                | 2 zonas de incêndio com<br>fios, fim-de-linha simples ou<br>duplo (EOL 2,2 kohm)<br>NF, NA |  |
| Z2 - Z16 COM:                                                    | 7 fins-de-linha simples ou duplos (EOL<br>2,2 kohm)<br>NF, NA |                                                                | 15 fins-de-linha simples ou<br>duplos (EOL 2,2 kohm)<br>NF, NA                             |  |
| Sabotagem:                                                       | Entrada de sabotagem                                          | Entrada de sabotagem da caixa (não reduz a capacidade da zona) |                                                                                            |  |
| Saídas (PO):                                                     |                                                               |                                                                |                                                                                            |  |
| Programáveis na pla                                              | ca:                                                           |                                                                |                                                                                            |  |
| PO -1/PO -2:                                                     | saída máxima supervisi                                        | ionada de 500 mA                                               |                                                                                            |  |
| PO -3:                                                           | máx. 100 mA                                                   |                                                                |                                                                                            |  |
| PO +3/PO +4:                                                     |                                                               |                                                                | +12 V/máx. 750 mA                                                                          |  |
| PO -5 Watchdog:                                                  |                                                               |                                                                | máx. 100 mA                                                                                |  |
| Número de                                                        |                                                               |                                                                |                                                                                            |  |
| Zonas:                                                           | 8                                                             | 16                                                             | 32                                                                                         |  |
| Utilizadores:                                                    | 64                                                            | 128                                                            | 250                                                                                        |  |
| Utilizadores de<br>comando via rádio:                            |                                                               | = 128                                                          |                                                                                            |  |

| Eventos:                                    | 256 eventos do histórico, com hora e data assinaladas<br>256 eventos do histórico EN, com hora e data assinaladas<br>256 eventos do histórico do comunicador, com hora e data assinaladas                                                                                                    |   |    |  |  |
|---------------------------------------------|----------------------------------------------------------------------------------------------------|---|----|--|--|
| Variações do<br>código PIN:                 | 1000000                                                                                                    |   |    |  |  |
| Teclados:                                   | 4                                                                                                    | 8 | 16 |  |  |
| DX 3010:                                    | 1                                                                                                    | 2 | 2  |  |  |
| B 426, DX 4020 ou<br>DX4020G (apenas<br>1): | 2                                                                                                    |   | ·  |  |  |
| DX2010:                                     |                                                                                                    | 3 | 6  |  |  |
| DX 4010:                                    | 1                                                                                                    | 1 |    |  |  |
| Elementos RF:                               |                                                                                                    | 1 |    |  |  |
| Repetidor RF:                               | DSRF = 0, Radion = 8                                                                                                    |   |    |  |  |
| Dispositivos RF:                            | 32 64                                                                                                    |   | 64 |  |  |
| Comandos via<br>rádio RF:                   | DSRF = 24, Radion = 128                                                                                                    |   |    |  |  |
| Alimentação:                                |                                                                                                    |   |    |  |  |
| Tipo de fonte de<br>alimentação:            | EN = A                                                                                                    |   |    |  |  |
| Transformador:                              | Entrada 230 V/Fusível 18 Vac 20 VA =<br>500 mA Entrada 230 V/18 Vac 50 VA                                                                                                    |   |    |  |  |
| Entrada AC:                                 | Tensão de entrada AC: 195 Vac a 253 Vac<br>Frequência de tensão de linha: 50 Hz                                                                                                    |   |    |  |  |
| Saída DC:                                   | corrente máxima para todos os<br>componentes = 1100 mAcorrente máxima para todos<br>os componentes = 2000 mA                                                                                                    |   |    |  |  |
|                                             | <ul> <li>corrente máxima para todos os componentes durante 12 h em<br/>modo de espera com bateria de 7 Ah (recarga da bateria a 80% em<br/>72 h) = 550 mA</li> <li>corrente máxima para todos os componentes durante 36 h em<br/>modo de espera + 15 min de alarme com corrente de 500 mA com<br/>bateria de 7 Ah (recarga da bateria a 80% em 72 h) = 150 mA</li> </ul> |   |    |  |  |

| Saída Aux 1/2<br>(+12 V/GND):      | <ul> <li>Tensão de saída nominal sob entrada +3%/-5%</li> </ul>                                                                                   | <ul> <li>corrente máxima para<br/>todos os componentes<br/>durante 12 h em modo<br/>de espera com bateria<br/>de 18 Ah (recarga da<br/>bateria a 80% em 72 h)<br/>= 1500 mA</li> <li>corrente máxima para<br/>todos os componentes<br/>durante 36 h em modo<br/>de espera com bateria<br/>de 18 Ah (recarga da<br/>bateria a 80% em 24 h)</li> <li>480 mA</li> <li>corrente máxima para<br/>todos os componentes<br/>durante 36 h em modo<br/>de espera + 15 min de<br/>alarme com corrente de<br/>1000 mA com bateria de<br/>18 Ah (recarga da<br/>bateria a 80% em 24 h)</li> <li>a 400 mA</li> <li>de linha AC: 13,8 Vdc</li> </ul> |
|------------------------------------|----------------------------------------------------------------------------------------------------|----------------------------------------------------------------------------------------------------|
|                                    | <ul> <li>Vpp (máx.) 675 mV</li> <li>Gama de tensão de saída sob<br/>entrada de linha AC: 12,82 Vdc a<br/>13,9 Vdc</li> <li>máx. 500 mA</li> </ul> | <ul> <li>Gama de tensão de<br/>saída sob entrada de<br/>linha AC: 13,11 Vdc a<br/>14,2 Vdc</li> <li>máx. 900 mA</li> </ul>                                                                                                    |
| Bus opcional:                      |                                                                                                    |                                                                                                    |
| Requisitos de<br>cabos para bus:   | quatro fios, 0,6 a 1,2 mm Ø<br>comprimento máximo de 200 m (painel ao<br>comprimento máximo do bus = 700 m (máx<br>máximo de 8 teclados)          | último teclado)<br>kimo de 14 dispositivos,                                                                                                    |
| Dados comuns dos<br>bus opcionais: | <ul> <li>Tensão de saída nominal sob entrada (<br/>+3%/-5%)</li> <li>Gama de tensão de saída sob entrada 14,2 Vdc</li> </ul>                      | de linha AC: 13,8 Vdc<br>de linha AC: 13,11 Vdc a                                                                                                    |
| Bus opcional 1:                    | máx. 500 mA                                                                                                    | máx. 900 mA                                                                                                    |
| Bus opcional 2:                    |                                                                                                    | máx. 900 mA                                                                                                    |
| PCI do painel:                     | Corrente máxima em repouso = 100 mA                                                                                                    | Corrente máxima em<br>repouso = 100 mA                                                                                                    |

ſ

|               | 1                                                                                                    |       |                                                                        |
|---------------|----------------------------------------------------------------------------------------------------|-------|------------------------------------------------------------------------|
| Bateria:      | 12 V/7 Ah, de chumbo e recarregável<br>18 Ah<br>A condição de bateria fraca é inferior a 11,0 Vdc<br>A condição de bateria mínima é de 10,8 Vdc |       |                                                                        |
| Certificação: | Europa                                                                                                    | CE    | EN 50130-4 (6/2011)<br>EN 55022 (5/2008)<br>EN 60950-1:2006 + A11:2009 |
|               |                                                                                                    | EN    | EN 50131-3 grau 2<br>Classe ambiental 2                                |
|               | França                                                                                                    | AFNOR | NF a2P 1223400001A0<br>Classe ambiental 1                              |
|               | Alemanha                                                                                                    | VDS   | Ambientes domésticos                                                   |

| Teclados:                                                        |                               |                                |                                                                        |  |
|------------------------------------------------------------------|-------------------------------|--------------------------------|------------------------------------------------------------------------|--|
| IUI-AMAX4-TEXT (Teclado LCD de introdução de texto)              |                               |                                |                                                                        |  |
| Humidade relativa:                                               | 10% - 95%                     |                                |                                                                        |  |
| Temperatura de<br>funcionamento:                                 | -10 °C - +55 °C               | ;                              |                                                                        |  |
| Gama de tensão de<br>entrada:                                    | 10,8 Vdc - 13,8               | 3 Vdc                          |                                                                        |  |
| Consumo de<br>corrente:                                          | em espera 31 i<br>máx. 100 mA | em espera 31 mA<br>máx. 100 mA |                                                                        |  |
| Grau de protecção<br>contra a entrada<br>de corpos<br>estranhos: | IP 30                         |                                |                                                                        |  |
| Nível de<br>segurança:                                           | IK 06                         |                                |                                                                        |  |
| Certificação:                                                    | Europa                        | CE                             | EN 50130-4 (6/2011)<br>EN 55022 (5/2008)<br>EN 60950-1:2006 + A11:2009 |  |
|                                                                  |                               | EN                             | EN 50131-3 grau 2<br>Classe ambiental 2                                |  |
|                                                                  | França                        | AFNOR                          | NF a2P 1223400001A0<br>Classe ambiental 1                              |  |
|                                                                  | Alemanha                      | VDS                            | Ambientes domésticos                                                   |  |

| IUI-AMAX3-LED16 (Teclado LED de 16 zonas) |                 |  |
|-------------------------------------------|-----------------|--|
| Humidade relativa:                        | 10%-95%         |  |
| Temperatura de<br>funcionamento:          | -10 °C - +55 °C |  |

| Gama de tensão de<br>entrada:                                    | 10,8 Vdc - 13,8 Vdc          |                               |                                                                        |  |
|------------------------------------------------------------------|------------------------------|-------------------------------|------------------------------------------------------------------------|--|
| Consumo de<br>corrente:                                          | em espera 31 r<br>máx. 60 mA | em espera 31 mA<br>máx. 60 mA |                                                                        |  |
| Grau de protecção<br>contra a entrada<br>de corpos<br>estranhos: | IP 30                        |                               |                                                                        |  |
| Nível de segurança:                                              | IK 06                        | IK 06                         |                                                                        |  |
| Certificação:                                                    | Europa                       | CE                            | EN 50130-4 (6/2011)<br>EN 55022 (5/2008)<br>EN 60950-1:2006 + A11:2009 |  |
|                                                                  |                              | EN                            | EN 50131-3 grau 2<br>Classe ambiental 2                                |  |
|                                                                  | França                       | AFNOR                         | NF a2P 1223400001A0<br>Classe ambiental 1                              |  |
|                                                                  | Alemanha                     | VDS                           | Ambientes domésticos                                                   |  |

| IUI-AMAX3-LED8 (Teclado LED de 8 zonas) |                               |       |                                                                        |
|-----------------------------------------|-------------------------------|-------|------------------------------------------------------------------------|
| Humidade relativa:                      | 10%-95%                       |       |                                                                        |
| Temperatura de<br>funcionamento:        | -10 °C - +55 °C               |       |                                                                        |
| Gama de tensão de<br>entrada:           | 12 V, normal                  |       |                                                                        |
| Consumo de<br>corrente:                 | em espera 31 mA<br>máx. 60 mA |       |                                                                        |
| Tipo EN:                                | EN = B, IK = 06, IP = 30      |       |                                                                        |
| Certificação:                           | Europa                        | CE    | EN 50130-4 (6/2011)<br>EN 55022 (5/2008)<br>EN 60950-1:2006 + A11:2009 |
|                                         |                               | EN    | EN 50131-3 grau 2<br>Classe ambiental 2                                |
|                                         | França                        | AFNOR | NF a2P 1223400001A0<br>Classe ambiental 1                              |
|                                         | Alemanha                      | VDS   | Ambientes domésticos                                                   |

#### Bosch Sicherheitssysteme GmbH

Robert-Bosch-Ring 5 85630 Grasbrunn Germany **www.boschsecurity.com** © Bosch Sicherheitssysteme GmbH, 2014